## ILAR mit Touchscreen (optional)

Beim Erstaufruf des ILAR – Software - Programms, nach der Installierung, muss eine Aktivierung durchgeführt werden.

| *                                          | × |
|--------------------------------------------|---|
|                                            |   |
|                                            |   |
|                                            |   |
| ILAR - Aktivierungseinstellung durchführen | 1 |
|                                            |   |
| Start                                      |   |
|                                            |   |
|                                            |   |
|                                            |   |

| Bitte ausfüllen !                                                          |          | Siehe Detaillizenzbestimmungen                                                                                                    |
|----------------------------------------------------------------------------|----------|----------------------------------------------------------------------------------------------------|
| Firmenname :>Testfirma                                                     |          | oder Beipackzettel!                                                                                                    |
| Standard MwSt Satz 19 %                                                    |          | Lizenzbestimmung                                                                                                    |
| Ausführung JEInzelplatz                                                    | <u> </u> | Dieses Programm und all seine Bestandteile sind urheberrechtlich geschützt.                                                                                                    |
| Bildschirm 1440 X 900                                                      |          | Der Käufer verpflichtet sich, das Programm nur<br>für eigene Zwecke zu nutzen und es Dritten weder<br>unentgeltlich noch entgeltlich zu überlassen.<br>Dem Käufer ist es gestattet, Arbeitskopien für den<br>eigenen Bedarf zu erstellen oder das Programm<br>auf eine Festplatte zu kopieren. |
|                                                                            |          | Gewährleistung                                                                                                    |
|                                                                            |          | Es kann keine Garantie gegen Datenverlust<br>gewährt werden. Viele Ursachen können zum                                                                                                    |
| Rechnungen in die Fibu aufnehmen<br>Rechungen sofort als bezahlt markieren | J        | Datenverlust führen, z. B. Anwenderfehler,<br>Hardwarefehler und mehr.                                                                                                    |
|                                                                            |          | Das Programm wurde mit größter Sorgfalt<br>erstellt, aber es wird jegliche Gewährleistung<br>auf Funktion und Datensicherheit, abgelehnt.                                                                                                    |
|                                                                            | Weiter   |                                                                                                    |

Um in den Tabellen der Datenbanken mit Fingertouch scrollen zu können, muß bei der Programmaktivierung der Reiter unter Touchscreen auf "Ja" gestellt werden !

Nach der Installation kann die Touchscreenfunktion nachträglich unter "Einstellungen" beim Programmstart aktiviert und die Scrollrichtung in den Tabellen eingestellt werden.

|                                                                            | ILAR- Aktivierung                                                                      |  |  |
|----------------------------------------------------------------------------|----------------------------------------------------------------------------------------|--|--|
| Firmenname : -><br>Standard MwSt Satz 19 %<br>Ausführung<br>Touchscreen Ja | Siehe Detai<br>und Gewäh<br>oder Beipac<br>Lizenzbesti<br>Dieses Progr<br>urheberrecht |  |  |

Scrollen in Datenbanktabellen

Über den Button [Ein] kann die Scrollfunktion aktiviert oder deaktiviert werden. Mit einem Fingertip auf die rechte Hälfte der Tabelle (siehe Abbildung) wird diese zum Scrollen aktiviert und es kann horizontal und vertikal gescrollt werden.

Wird auf die linke Seite der Tabelle getippt wird der entsprechende Datensatz markiert (ausgewählt).

| Adressen verwalten 0      | 1                   |     | EI       | N  |
|---------------------------|---------------------|-----|----------|----|
| * Num ZW Name             | Strasse             |     | Postleit | C_ |
| K 50002 0 Otto Mustermann | Musterstrasse 6     | D-  | 49522    | M  |
| L 10001 Musterlieferant   | Musterlieferant Gmb | HD- | 11111    | N  |
|                           | Scrolle             | n - |          |    |

Touchscreenbereich